## Synergy ParentVUE App (Android)

**NOTE:** You must activate your account on a computer before using this app. Legal parents/guardians can pick up an activation letter at the school's front office with proper ID.

- 1. Download the **ParentVUE app** from Google Play.
- 2. Once downloaded, press the app to open it.
- 3. Press Accept to allow access to Location.
- 4. When the Welcome message appears, swipe to the left.
- 5. Press **Enter Manually** at the bottom of the screen.
- 6. Enter the district's URL: <u>https://synergyweb.pusd11.net</u>
- 7. Press Test.
- 8. Press **OK** to the successfully established connection message.
- 9. Then press Done.
- 10. Enter your Username and Password.

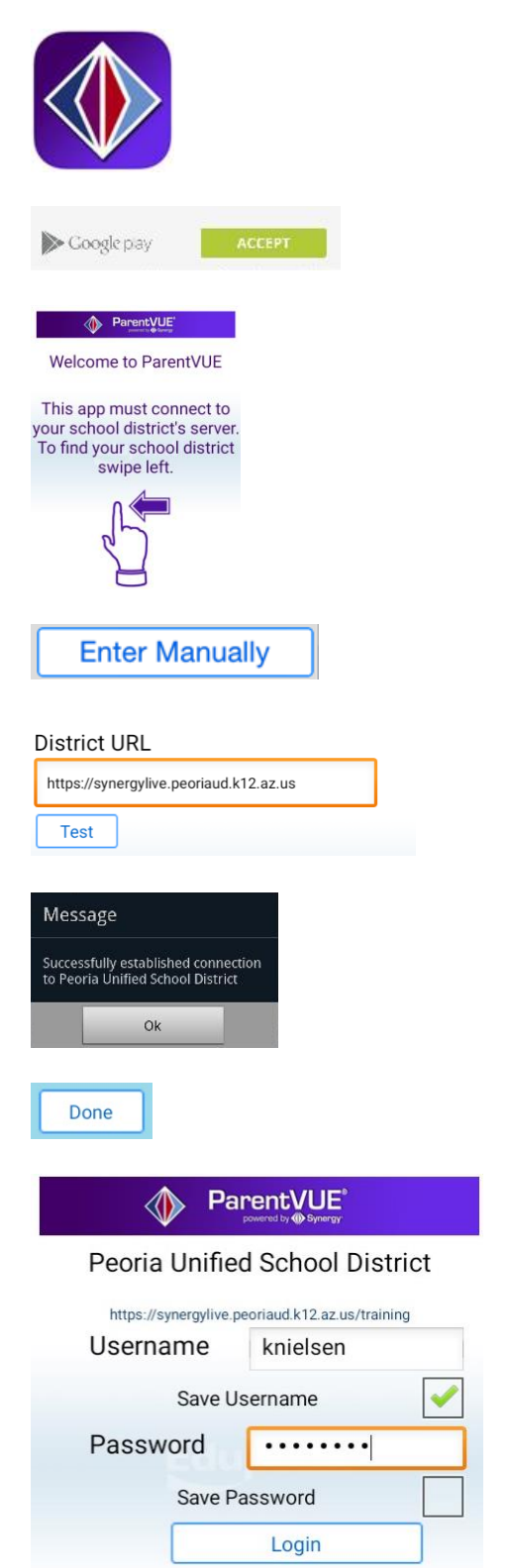

11. Then press Login.

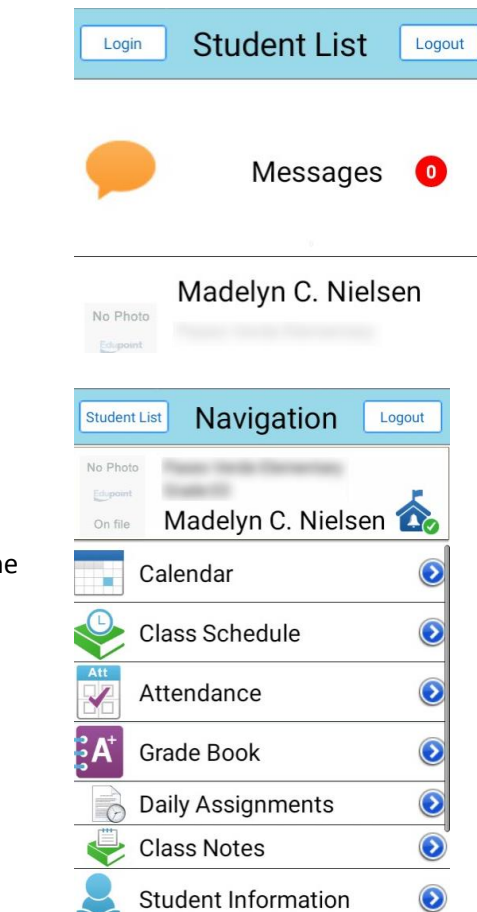

12. Press to select a child.

13. Use the Navigation links in the list to find the information you need.